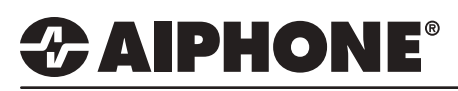

## Adding IX Mobile to an Existing IX2 Install

### Open IX Support Tool and select the IX2 system to be edited.

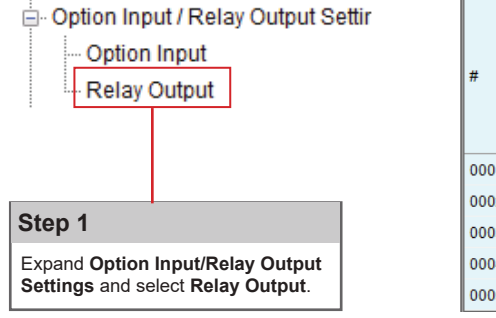

|      | Station Infor  | rmation    |          |                   | Option Ing | out / F | Relay Output Se | ttings          |
|------|----------------|------------|----------|-------------------|------------|---------|-----------------|-----------------|
|      | Identification | n          |          |                   | Relay Out  | tput    |                 |                 |
| #    |                |            |          |                   | Relay Out  | tput 1  |                 |                 |
|      | Number         | Name       | Location | Station Type      | Deer Dela  |         | Authorization   | Sound Settings  |
|      |                |            |          |                   | Door Rele  | ase     | Authonzation    | Door Release    |
| 0001 | 100            | IX-DV      |          | IX-DV, IX-DVF(-*) | 2928       | 2803    | 796570128621    | Operation Sound |
| 0002 | 101            | IX-SS-2G   |          | IX-SS-2G          | 1550       | 4776    | 415529655744    | Operation Sound |
| 0003 | 102            | IX-RS      |          | IX-RS-*           | 8226       | 5230    | 262391074878    | Operation Sound |
| 0004 | 200            | Front Desk |          | IX-MV7-*          | 9434       | 7695    | 735620317567    | Operation Sound |
| 0005 | 201            | Security   |          | IX-MV7-*          | 2545       | 6371    | 959010319910    | Operation Sound |
|      | Scroll Rig     | ht 🔶       |          |                   | _          |         |                 |                 |

### Step 2

Scroll right and find the **Door Release Authorization** column. Delete the last 16 digits of the 20 digit authorization code or enter a unique 4 digit code (can be any 4 numbers). Click **content** to save changes.

|      | Station Info  | rmation    |          |                   | Option Input / F | elay Output Set | lings           |
|------|---------------|------------|----------|-------------------|------------------|-----------------|-----------------|
|      | Identificatio | n          |          |                   | Relay Output     |                 |                 |
| #    |               |            |          |                   | Relay Output 1   |                 |                 |
|      | Number        | Name       | Location | Station Type      | Dees Delesse     | with extraction | Sound Settings  |
|      |               |            |          |                   | Door Release?    | Authonzation    | Door Release    |
| 0001 | 100           | IX-DV      |          | IX-DV, IX-DVF(-*) |                  | 2928            | Operation Sound |
| 0002 | 101           | IX-SS-2G   |          | IX-SS-2G          |                  | 1550            | Operation Sound |
| 0003 | 102           | IX-RS      |          | IX-RS-*           |                  | 8226            | Operation Sound |
| 0004 | 200           | Front Desk |          | IX-MV7-*          |                  | 9434            | Operation Sound |
| 0005 | 201           | Security   |          | IX-MV7-*          |                  | 2545            | Operation Sound |

### E Function Settings

Door Release

Network Camera Integration

Paging Settings

### Step 3

Expand Function Settings and select **Door Release**.

|      | Station Infor  | rmation    |          |              | Function Settings    |                      |                     |                    |                           |                      |
|------|----------------|------------|----------|--------------|----------------------|----------------------|---------------------|--------------------|---------------------------|----------------------|
|      | Identification | n          |          |              | Door Release         |                      |                     |                    |                           |                      |
| #    |                |            |          |              | Door Release Assignm | ent                  |                     |                    |                           |                      |
|      | Number         | Name       | Location | Station Type | 0001/100/IX-DV//IX-  | -DV, IX-DVF(-*)      | 0002/101/IX-SS-2G/  | / IX-SS-2G         | 0003 / 102 / IX-RS / / IX | -RS-*                |
|      |                |            |          |              | Contact Assignment   | Authentication Key   | Contact Assignment  | Authentication Key | Contact Assignment        | Authentication Key   |
| 0004 | 200            | Front Desk |          | IX-MV7-*     | Destination Station  | 29282803796570128621 | Destination Station | 155047764155296557 | 4 Destination Station     | 82265230262391074878 |
| 0005 | 201            | Security   |          | IX-MV7-*     | Destination Station  | 29282803796570128621 | Destination Station | 155047764155296557 | 4 Destination Station     | 82265230262391074878 |
|      |                |            |          |              |                      |                      |                     |                    |                           |                      |

|     |               |            |          |              | St                  | ep 4                                                              |                             |        |                     |                     |                    |
|-----|---------------|------------|----------|--------------|---------------------|-------------------------------------------------------------------|-----------------------------|--------|---------------------|---------------------|--------------------|
|     |               |            |          |              | De<br>Cli           | lete the last 16 digits of the<br>ck <b>contract</b> to save char | e authorization co<br>iges. | ode t  | o make them match v | what was edited     | in step 2.         |
|     |               |            |          |              |                     |                                                                   |                             |        |                     |                     |                    |
|     | Station Info  | ormation   |          |              | Function Settings   |                                                                   |                             |        |                     |                     |                    |
|     | Identificatio | on         |          |              | Door Release        |                                                                   |                             |        |                     |                     |                    |
| #   |               |            |          |              | Door Release Assign | ment                                                              |                             |        |                     |                     |                    |
|     | Number        | Name       | Location | Station Type | 0001/100/IX-DV//    | X-DV, IX-DVF(-*)                                                  | 0002/101/IX-SS-2G/          | /IX-SS | •2G                 | 0003/102/IX-RS//IX- | RS-*               |
|     |               |            |          |              | Contact Assignment  | Authentication Key                                                | Contact Assignment          | Authe  | ntication Key       | Contact Assignment  | Authentication Key |
| 000 | 200           | Front Desk |          | IX-MV7-*     | Destination Station | 2928                                                              | Destination Station         |        | 1550                | Destination Station | 8                  |
| 000 | 201           | Security   |          | IX-MV7-*     | Destination Station | 2928                                                              | Destination Station         |        | 1550                | Destination Station | 8                  |

For more details about the features and information above, please contact Technical Support. Aiphone Corporation | www.aiphone.com | tech@aiphone.com | (800) 692-0200

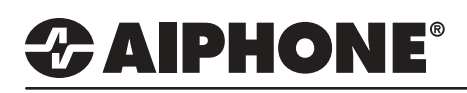

### **APPLICATION NOTE**

| 00IS(1)                                                                                                    | (incib/(in)                                                                                                    |                                                                 |                                                                                                    |                                      |             |                 |                    |                        |               | Sveter                                         | n Configu                                                                                                    | ration                                                                                                    |                                                                              |                                                                           |                                                                                                    |                                                                                           |
|----------------------------------------------------------------------------------------------------|----------------------------------------------------------------------------------------------------|-----------------------------------------------------------------|----------------------------------------------------------------------------------------------------|--------------------------------------|-------------|-----------------|--------------------|------------------------|---------------|------------------------------------------------|----------------------------------------------------------------------------------------------------|----------------------------------------------------------------------------------------------------|------------------------------------------------------------------------------|---------------------------------------------------------------------------|----------------------------------------------------------------------------------------------------|-------------------------------------------------------------------------------------------|
| Stati                                                                                                    | ion Search                                                                                                    |                                                                 |                                                                                                    |                                      | L           |                 |                    |                        |               | Cyster                                         | ii connge                                                                                                    | induoni                                                                                                    |                                                                              |                                                                           |                                                                                                    |                                                                                           |
| Ass                                                                                                    | ociation Set                                                                                                    | ttinas                                                          |                                                                                                    |                                      | 1           | 1. Select the   | setting file t     | be linked with         | the chosen st | ation:                                         |                                                                                                    |                                                                                                    |                                                                              |                                                                           |                                                                                                    |                                                                                           |
| Stati                                                                                                    | ion Replace                                                                                                    | mont                                                            |                                                                                                    |                                      |             | Select          | Number             | Name                   | Location      | Stati<br>Station Type                          | Hostname                                                                                                    | IP Address                                                                                                    | Associat                                                                     | ed                                                                        |                                                                                                    | ~                                                                                         |
|                                                                                                    |                                                                                                    | e m                                                             |                                                                                                    |                                      |             | 0               | 100                | IX-DV                  |               | IX-DV, IX-DVF(-*)                              |                                                                                                    | 192.168.1.12                                                                                                    | -                                                                            |                                                                           |                                                                                                    |                                                                                           |
| / Res                                                                                                    | store Systen                                                                                                    | n Settings                                                      | 5                                                                                                    |                                      |             | ě               | 102                | IX-RS                  |               | IX-RS-*                                        |                                                                                                    | 192.168.1.14                                                                                                    | -                                                                            |                                                                           |                                                                                                    |                                                                                           |
| Syst                                                                                                    | tem Configu                                                                                                    | iration                                                         |                                                                                                    |                                      |             | 0               | 200<br>201         | Front Desk<br>Security |               | IX-MV7-*<br>IX-MV7-*                           |                                                                                                    | 192.168.1.10<br>192.168.1.11                                                                                                    | 1                                                                            |                                                                           |                                                                                                    |                                                                                           |
|                                                                                                    |                                                                                                    |                                                                 |                                                                                                    |                                      |             |                 |                    |                        |               |                                                |                                                                                                    |                                                                                                    |                                                                              |                                                                           |                                                                                                    |                                                                                           |
|                                                                                                    |                                                                                                    |                                                                 |                                                                                                    |                                      |             |                 |                    |                        |               |                                                |                                                                                                    |                                                                                                    |                                                                              |                                                                           |                                                                                                    |                                                                                           |
|                                                                                                    |                                                                                                    |                                                                 |                                                                                                    |                                      |             | <               |                    |                        |               |                                                |                                                                                                    |                                                                                                    |                                                                              |                                                                           |                                                                                                    | >                                                                                         |
|                                                                                                    |                                                                                                    |                                                                 |                                                                                                    |                                      |             | Advanced S      | Settings           |                        |               |                                                |                                                                                                    |                                                                                                    |                                                                              | System Man                                                                | agement                                                                                                |                                                                                           |
|                                                                                                    |                                                                                                    |                                                                 |                                                                                                    |                                      |             |                 | A                  | ddress Book            |               |                                                | Doorl                                                                                                    | Release                                                                                                    |                                                                              | A                                                                         | dd New Station                                                                                         |                                                                                           |
|                                                                                                    |                                                                                                    |                                                                 |                                                                                                    |                                      |             |                 | S                  | tation Details         |               |                                                | Batch IP Addre                                                                                                   | ss Configuration                                                                                                    |                                                                              | 9                                                                         | tation Removal                                                                                         |                                                                                           |
|                                                                                                    |                                                                                                    |                                                                 |                                                                                                    |                                      |             |                 |                    |                        |               |                                                |                                                                                                    |                                                                                                    |                                                                              |                                                                           |                                                                                                    |                                                                                           |
|                                                                                                    |                                                                                                    |                                                                 |                                                                                                    |                                      |             |                 |                    |                        |               |                                                |                                                                                                    |                                                                                                    |                                                                              |                                                                           |                                                                                                    |                                                                                           |
| Step {                                                                                                    | 5                                                                                                    |                                                                 |                                                                                                    |                                      |             |                 |                    |                        |               | S                                              | tep 6                                                                                                    |                                                                                                    |                                                                              |                                                                           |                                                                                                    |                                                                                           |
| Step<br>Click To<br>select S                                                                                                 | 5<br>ools from th<br>System Cor                                                                                                 | e top mer<br>nfiguratio                                         | nu bar and<br><b>n</b> .                                                                                                    |                                      |             |                 |                    |                        |               | S<br>TI<br>nu                                  | tep 6<br>ne System<br>umber, nar                                                                                 | Configurati<br>me, and IP a                                                                                                    | on screer<br>address fo                                                      | n will oper<br>or each st                                                 | n showing<br>tation. Click                                                                             | the statior<br>the <b>Add</b>                                                             |
| Step<br>Click To<br>select S                                                                                                 | 5<br>ools from th<br>System Cor                                                                                                 | e top mer<br>ifiguratio                                         | nu bar and<br>n.                                                                                                    | ation                                |             |                 |                    |                        |               | Si<br>Ti<br>nu<br>Ni                           | t <b>ep 6</b><br>ne System<br>umber, nar<br>ew Statio                                                            | i Configurati<br>ne, and IP a<br><b>n</b> button.                                                                                             | on screer<br>ddress fo                                                       | n will oper<br>or each st                                                 | n showing<br>tation. Click                                                                             | the statior<br>the <b>Add</b>                                                             |
| Step !<br>Click To<br>select \$                                                                                              | 5<br>ools from th<br>System Cor                                                                                                 | e top mer<br>ifiguratio                                         | nu bar and<br>n.<br>dd New Sta                                                                                                    |                                      |             |                 |                    |                        |               | S<br>TI<br>nu<br>N                             | t <b>ep 6</b><br>ne System<br>umber, nar<br>ew Station                                                           | i Configurati<br>ne, and IP a<br><b>n</b> button.                                                                                             | on screer<br>address fo                                                      | n will oper<br>or each st                                                 | n showing<br>tation. Click                                                                             | the statior<br>( the <b>Add</b>                                                           |
| Step !<br>Click To<br>select \$                                                                                              | 5<br>ools from th<br>System Cor                                                                                                 | e top mer<br>nfiguratio<br>Ar                                   | nu bar and<br>n.<br>dd New Sta                                                                                                    | ation<br>click "Add".                | Station(    | (c)             | bbA                |                        |               | S<br>TI<br>N<br>N                              | tep 6<br>ne System<br>umber, nar<br>ew Station                                                                   | ı Configurati<br>ne, and IP a<br><b>n</b> button.                                                                                             | on screer                                                                    | n will oper<br>r each st                                                  | n showing<br>ation. Click                                                                              | the statior<br>the <b>Add</b>                                                             |
| Step !<br>Click To<br>select S<br>Select Statio                                                                              | 5<br>ools from th<br>System Cor<br>on Type and enter                                                                            | e top mer<br>figuratio<br>A                                     | nu bar and<br>n.<br>dd New Sta                                                                                                    | ation<br>click "Add".<br>1           | Station(    | (s)             | Add                |                        |               | S<br>TI<br>N<br>S                              | tep 6<br>ne System<br>umber, nar<br>ew Station                                                                   | i Configurati<br>me, and IP a<br>n button.                                                                                                    | on screer                                                                    | n will open                                                               | n showing<br>lation. Click                                                                             | the statior                                                                               |
| Step :<br>Click To<br>select S                                                                                               | 5<br>ools from th<br>System Cor<br>on Type and enter                                                                            | e top mer<br>ifiguratio<br>A<br>tr the number                   | nu bar and<br>n.<br>dd New Sta<br>of stations, then of<br>control of stations, then of<br>control of stations, the of stations, the of stations, the of<br>control of stations, the of control of stations, the of stations, the of stations | ation<br>click "Add".<br>11          | Station(    | (s) are require | Add                |                        |               | S<br>TI<br>N<br>S                              | tep 6<br>ne System<br>umber, nar<br>ew Station<br>tep 7<br>ne Add Ne<br>op-down a                                | Configurati<br>me, and IP a<br>n button.                                                                                                    | on screer<br>ddress fo<br>screen wil                                         | n will open<br>r each st<br>I open. U<br>n the list.                      | n showing<br>tation. Click<br>Ise the <b>Sta</b><br>Enter the r                                        | the statior<br>the <b>Add</b><br>tion Type                                                |
| Step S<br>Click To<br>select S<br>Select Station<br>Station Type                                                             | 5<br>ools from th<br>System Cor<br>on Type and enter<br>a [IX-MV                                                                | e top mer<br>figuratio<br>A<br>r the number<br>St<br>Location   | nu bar and<br>n.<br>dd New Sta<br>of stations, then of<br>constants<br>ation Informati<br>Station Type                                                                                                    | ation<br>click "Add".                | ] Station(a | 's)             | Add<br>settings.   |                        |               | S<br>TI<br>N<br>S<br>TI<br>dr<br>M             | tep 6<br>me System<br>imber, nar<br>ew Station<br>tep 7<br>me Add Ne<br>op-down a<br>obile station               | Configurati<br>me, and IP a<br>n button.<br>www.station s<br>and select IX<br>ons to be ad                                                    | on screer<br>ddress fo<br>screen wil<br>(-MV fron<br>ded, ther               | n will open<br>r each st<br>I open. U<br>n the list.<br>o click <b>Ad</b> | n showing i<br>tation. Click<br>See the <b>Sta</b><br>Enter the r<br><b>d</b> . The add                | the statior<br>the Add<br>tion Type<br>number of<br>led station                           |
| Step 4<br>Click To<br>select 5<br>Select 5<br>Select 5<br>Station Type<br>Number<br>100                                      | 5<br>ools from th<br>System Cor<br>on Type and enter<br>a [IX-MV<br>Name<br>IX-DV                                               | e top mer<br>figuratio<br>A<br>r the number<br>St<br>Location   | tu bar and<br>n.<br>dd New Sta<br>of stations, then c<br>station Informati<br>Station Type<br>IX-DV, IX-DVF(-*)                                                                                                    | ation<br>click "Add".<br>11<br>ion T | Station(:   | (s) are require | Add<br>ed settings |                        |               | S<br>TI<br>N<br>S<br>TI<br>dr<br>M<br>aş       | tep 6<br>me System<br>imber, nar<br>ew Station<br>tep 7<br>me Add Ne<br>op-down a<br>obile statio<br>opear in th | e Configurati<br>me, and IP a<br><b>n</b> button.<br><b>n</b> button.<br><b>ew Station</b> s<br>and select IX<br>ons to be ad<br>e list below | on screer<br>iddress fo<br>screen wil<br>C-MV fron<br>ded, ther<br>showing a | I open. U<br>n the list.<br>click <b>Ad</b><br>a generic                  | n showing t<br>tation. Click<br>se the <b>Sta</b><br>Enter the r<br><b>d</b> . The add<br>roumber ar   | the statior<br>the <b>Add</b><br>tion <b>Type</b><br>number of<br>ned station<br>nd name. |
| Step !<br>Click Tc<br>select S<br>elect Station<br>tation Type<br>Number<br>100<br>101                                       | 5<br>ools from th<br>System Cor<br>on Type and enter<br>a [IX-MV<br>Name<br>IX-DV<br>IX-SS-2G                                   | e top mer<br>figuratio<br>A<br>er the number<br>St<br>Location  | tu bar and<br>n.<br>dd New Sta<br>of stations, then of<br>station Type<br>IX-DV, IX-DVF(-*)<br>IX-SS-2G                                                                                                    | ation<br>click "Add".<br>11<br>ion T | Station(;   | (s)             | Add<br>ed settings |                        |               | S<br>TI<br>N<br>N<br>S<br>TI<br>dr<br>M<br>ap  | tep 6<br>ne System<br>imber, nar<br>ew Station<br>tep 7<br>ne Add Ne<br>op-down a<br>obile statio<br>opear in th | ew Station s<br>and select IX<br>ons to be ad<br>e list below                                                                                 | on screer<br>iddress fo<br>screen wil<br>(-MV fron<br>ded, ther<br>showing a | I open. U<br>n the list.<br>click <b>Ad</b><br>a generic                  | n showing t<br>tation. Click<br>lse the <b>Sta</b><br>Enter the r<br><b>d</b> . The add<br>number ar   | the statior<br>the <b>Add</b><br>tion <b>Type</b><br>number of<br>ned station<br>rd name. |
| Step &<br>Click Tc<br>select S<br>Select Static<br>Station Type<br>Number<br>100<br>101<br>102                               | 5<br>ools from th<br>System Cor<br>on Type and enter<br>e [X-MV<br>Name<br>IX-DV<br>X-SS-2G<br>IX-RS                            | e top mer<br>figuratio<br>At<br>er the number<br>St<br>Location | tu bar and<br>n.<br>dd New Sta<br>of stations, then of<br>station Informati<br>Station Type<br>IX-DV, IX-DVF(-*)<br>IX-SS-2G<br>IX-RS-*                                                                                                    | ation<br>click *Add".<br>11<br>ion T | ] Station(  | (s)             | Add<br>ed settings |                        |               | S<br>TI<br>nu<br>N<br>S<br>TI<br>dr<br>M<br>ap | tep 6<br>ne System<br>umber, nar<br>ew Station<br>tep 7<br>ne Add Ne<br>op-down a<br>obile statio<br>opear in th | ew Station s<br>and select IX<br>ons to be ad<br>e list below                                                                                 | on screer<br>iddress fo<br>screen wil<br>(-MV fron<br>ded, ther<br>showing a | I open. U<br>n the list.<br>click <b>Ad</b><br>a generic                  | n showing t<br>tation. Click<br>lse the <b>Sta</b><br>Enter the r<br><b>d</b> . The add<br>e number ar | the statior<br>the <b>Add</b><br>tion <b>Type</b><br>number of<br>ed station<br>nd name.  |
| Step !<br>Click Tc<br>select S<br>elect Station<br>tation Type<br>itation Type<br>100<br>101<br>102<br>200                   | 5<br>ools from th<br>System Cor<br>on Type and enter<br>• [X-MV<br>Name<br>IX-DV<br>IX-SS-2G<br>IX-RS<br>Fron Desk              | e top mer<br>Ifiguratio                                         | tu bar and<br>n.<br>dd New Sta<br>of stations, then c<br>station Informati<br>Station Type<br>IX-DV, IX-DVF(-*)<br>IX-SS-2G<br>IX-RV7-*                                                                                                    | ation<br>click "Add".<br>11<br>ion T | ] Station(  | (s)             | Add                |                        |               | S<br>TI<br>N<br>N<br>S<br>TI<br>dr<br>M<br>aş  | tep 6<br>ne System<br>imber, nar<br>ew Station<br>tep 7<br>ne Add Ne<br>op-down a<br>obile statio<br>opear in th | ew Station s<br>and select IX<br>ons to be ad<br>e list below                                                                                 | on screer<br>iddress fo<br>screen wil<br>(-MV fron<br>ded, ther<br>showing a | l open. U<br>n the list.<br>click <b>Ad</b><br>a generic                  | n showing t<br>tation. Click<br>Ise the <b>Sta</b><br>Enter the r<br><b>d</b> . The add<br>e number ar | the statior<br>the <b>Add</b><br>tion <b>Type</b><br>number of<br>red station<br>nd name. |
| Step !<br>Click Tc<br>select S<br>Select Static<br>Station Type<br>Station Type<br>Number<br>100<br>101<br>102<br>200<br>201 | 5<br>ools from th<br>System Cor<br>on Type and enter<br>e [X-MV<br>Name<br>IX-DV<br>IX-SS-2G<br>IX-RS<br>Front Desk<br>Security | e top mer<br>Ifiguratio<br>Ar<br>the number<br>St<br>Location   | tu bar and<br>n.<br>dd New Sta<br>of stations, then c<br>station Informati<br>Station Type<br>IX-DV, IX-DVF(-*)<br>IX-SS-2G<br>IX-RV7-*<br>IX-MV7-*<br>IX-MV7-*                                                                                                    | ation<br>click *Add".<br>11<br>ion T | ] Station(  | (s)             | Add                |                        |               | S<br>TI<br>nu<br>N<br>S<br>TI<br>dr<br>M<br>ap | tep 6<br>ne System<br>imber, nai<br>ew Station<br>tep 7<br>ne Add Ne<br>op-down a<br>obile statio<br>opear in th | ew Station s<br>and select I)<br>ons to be ad<br>e list below                                                                                 | on screer<br>iddress fo<br>screen wil<br>(-MV fron<br>ded, ther<br>showing a | l open. U<br>n the list.<br>click <b>Ad</b><br>a generic                  | n showing t<br>tation. Click<br>Ise the <b>Sta</b><br>Enter the r<br>Id. The add<br>number ar          | the statior<br>the <b>Add</b><br>tion <b>Type</b><br>number of<br>led station<br>nd name. |

| 1. 0010014   |               | to be linked with | the chosen s | tation:           |             |              |            |                 |
|--------------|---------------|-------------------|--------------|-------------------|-------------|--------------|------------|-----------------|
|              | to bearing me |                   |              | Stati             | on Settings | List         |            |                 |
| Select       | Number        | Name              | Location     | Station Type      | Hostname    | IP Address   | Associated |                 |
| ۲            | 0006          | Master Station    | IS           | IX-MV             |             | 192.168.1.15 | -          |                 |
| 0            | 100           | IX-DV             |              | IX-DV, IX-DVF(-*) |             | 192.168.1.12 | -          |                 |
| 0            | 101           | IX-SS-2G          |              | IX-SS-2G          |             | 192.168.1.13 | -          |                 |
| 0            | 102           | IX-RS             |              | IX-RS-*           |             | 192.168.1.14 | -          |                 |
| 0            | 200           | Front Desk        |              | IX-MV7-*          |             | 192.168.1.10 | -          |                 |
| 0            | 201           | Security          |              | IX-MV7-*          |             | 192.168.1.11 | -          |                 |
|              |               |                   |              |                   |             |              | Svst       | em Management   |
| <            | d Settings    |                   |              |                   |             |              |            |                 |
| <<br>Advance | d Settings    |                   |              |                   |             |              |            |                 |
| <            | d Settings    | \ddress Book      |              |                   | Door F      | Release      |            | Add New Station |

### Step 9

The **System Configuration** screen will open again showing the newly added station in the list. Click **Station Details** to edit the station number and station name.

# 

## **APPLICATION NOTE**

7

2545 Origination Station

|      | Station Information |               |            |    |        |                   | Network Setti | ngs        |               |       |       |     |    |     |        |     |   |
|------|---------------------|---------------|------------|----|--------|-------------------|---------------|------------|---------------|-------|-------|-----|----|-----|--------|-----|---|
|      |                     | Identificatio | n          |    |        |                   | IP Address    |            |               |       |       |     |    |     |        |     |   |
| #    | Evended Queters     |               |            |    |        |                   |               |            |               | IPv4  | Addre | ess |    |     |        |     |   |
|      | Expanded System     | Number        | Name       | Lo | cation | Station Type      | Hostname      | IP Version | Static / DHCP | IP Ad | dres  | s   |    | Sub | net Ma | ask |   |
|      |                     |               |            |    |        |                   |               |            |               | 1     | 2     | 3   | 4  | 1   | 2      | 3   | 4 |
| 0001 |                     | 202           | Mobile     |    |        | IX-MV             |               | IPv4       | Static        | 192   | 168   | 1   | 15 | 255 | 255    | 255 | 0 |
| 0002 |                     | 100           | IX-DV      |    |        | IX-DV, IX-DVF(-*) |               | IPv4       | Static        | 192   | 168   | 1   | 12 | 255 | 255    | 255 | 0 |
| 0003 |                     | 101           | IX-SS-2G   |    |        | IX-SS-2G          |               | IPv4       | Static        | 192   | 168   | 1   | 13 | 255 | 255    | 255 | 0 |
| 0004 |                     | 102           | IX-RS      |    |        | IX-RS-*           |               | IPv4       | Static        | 192   | 168   | 1   | 14 | 255 | 255    | 255 | 0 |
| 0005 |                     | 200           | Front Desk |    |        | IX-MV7-*          |               | IPv4       | Static        | 192   | 168   | 1   | 10 | 255 | 255    | 255 | 0 |
| 0006 |                     | 201           | Security   |    |        | IX-MV7-*          |               | IPv4       | Static        | 192   | 168   | 1   | 11 | 255 | 255    | 255 | 0 |
|      |                     |               |            | -  |        |                   |               |            |               |       |       |     |    |     |        |     |   |

### Step 10

0002 201

0003 202

Security

Mobile

The **Station Details** page will open. Enter a unique station number and name for the newly added station. The IP address will default to the next IP address in the subnet the rest of the system is programmed in. Make IP address changes if needed. When done click **OK**.

IX-MV7-\*

IX-MV

Match Result

Match Result

uthentication Key

| ОК |
|----|
|    |

### The System Configuration page will now reflect the changes that were made in step 10.

|      |               |               |            |              |              |                     |             |                | Syste                 | m Config      | uration        |                        |                           |                        |
|------|---------------|---------------|------------|--------------|--------------|---------------------|-------------|----------------|-----------------------|---------------|----------------|------------------------|---------------------------|------------------------|
|      |               |               |            |              | 1. Select th | e setting file to b | linked with | the chosen sta | ition:                |               |                |                        |                           |                        |
|      |               |               |            |              |              |                     |             |                | Stat                  | ion Settings  | s List         |                        |                           |                        |
|      |               |               |            |              | Select       | Number N            | ame         | Location       | Station Type          | Hostname      | IP Address     | Associat               | ted                       | 1                      |
|      |               |               |            |              | ۲            | 100 🛛               | -DV         |                | IX-DV, IX-DVF(-*)     |               | 192.168.1      | .12 -                  |                           |                        |
|      |               |               |            |              | 0            | 101 D               | -SS-2G      |                | IX-SS-2G              |               | 192.168.1      | .13 -                  |                           |                        |
|      |               |               |            |              | 0            | 102 D               | -RS         |                | IX-RS-*               |               | 192.168.1      | .14 -                  |                           |                        |
| St   | ep 11         |               |            |              | 0            | 200 F               | ront Desk   |                | IX-MV7-*              |               | 192.168.1      | .10 -                  |                           |                        |
|      | •             |               |            |              | 0            | 201 S               | ecurity     |                | IX-MV7-*              |               | 192.168.1      | .11 -                  |                           |                        |
|      | -I. De eu     |               | D          |              | 0            | 202 N               | obile       |                | IX-MV                 |               | 192.168.1      | .15 -                  |                           |                        |
|      | CK DOOR       | Release.      | ne Door    |              |              |                     |             |                |                       |               |                |                        |                           |                        |
| Re   | lease wil     | ndow will op  | pen.       |              | <            |                     |             |                |                       |               |                |                        |                           | >                      |
| Ve   | rify that a   | all Door Rel  | ease       |              |              |                     |             |                |                       |               |                |                        |                           |                        |
| Au   | thorizatio    | on keys are   | 4 digits i | n            | Advanced     | d Settings          |             |                |                       |               |                |                        | System Management         |                        |
| ler  | ngth and i    | that a checl  | k mark (√  | )            |              |                     |             |                |                       |               |                |                        |                           |                        |
| ap   | pears for     | each Matc     | h Result   | . –          |              | Add                 | ess Book    |                |                       | Door          | r Release      |                        | Add New S                 | Station                |
| llfa | all is corre  | ect. click Ol | Κ.         |              |              |                     |             |                |                       |               |                |                        |                           |                        |
|      |               | , -           |            |              |              | Stati               | on Details  |                |                       | Batch IP Addr | ress Configura | tion                   | Station Re                | moval                  |
|      |               |               |            |              |              |                     |             |                |                       |               |                |                        |                           |                        |
|      |               |               |            |              |              |                     |             |                |                       |               |                |                        |                           |                        |
|      |               |               |            |              |              |                     |             |                |                       |               |                |                        |                           |                        |
|      | Station Info  | rmation       |            |              |              |                     | Function 5  | Settings       |                       |               |                |                        |                           |                        |
|      | Identificatio | n             |            |              |              |                     | Door Rele   | ease           |                       |               |                |                        |                           |                        |
| #    |               |               |            |              |              |                     | Door Rele   | ease Assignme  | nt                    |               |                |                        |                           |                        |
|      | Number        | Name          | Location   | Station Type | Name         |                     | 100 / IX-D  | V/IX-DV, IX-DV | F 101 / IX-SS-2G / IX | (-SS-2G 102/D | -RS/IX-RS-2    | 00 / Front Desk / IX-M | V7 201 / Security / IX-MV | 7 202 / Mobile / IX-MV |
|      |               |               |            |              | Door Rele    | ase Authorization   |             | 2928           |                       | 1550          | 8226           | 943                    | 4 2545                    | 3705                   |
|      |               |               |            |              | Authentica   | tion Key            |             | 2928           |                       | 1550          | 8226           | Origination Statio     | n 2545                    | 3705                   |
| 0001 | 200           | Front Desk    |            | IX-MV7-*     | Match Res    | ult                 |             | 1              | 1                     |               | 1              | ×                      | 1                         | 1                      |
|      |               |               |            |              | Authentica   | tion Key            |             | 2928           |                       | 1550          | 8226           | 943                    | 4 Origination Station     | 3705                   |

Note: If there is a mis-match between the Door Release Authorization keys for any stations, they can be edited to match in this window.

2928

1

.

8226

9434

1

1550

| Step 12                                                                                                    | IX Support Tool                                           | × |
|----------------------------------------------------------------------------------------------------|-----------------------------------------------------------|---|
| Scroll to the bottom of the System Configuration screen and click <b>Next</b> . A pop-up will appear warning that all stations have not been associated and asking to Continue. Click <b>Ok</b> | Warning: Some station have not been associated. Continue? | 2 |
| Note: The IX Mobile stations can not be associated using IX Support Tool.                                                                                                    | Next OK Cancel                                            |   |

## 

## **APPLICATION NOTE**

| Select the s | tation(s) to ι | pload the Setting      | File(s):  |                   |                            |            |               |      | Connectio                       | n Status 0/0    |   |         |  |
|--------------|----------------|------------------------|-----------|-------------------|----------------------------|------------|---------------|------|---------------------------------|-----------------|---|---------|--|
|              |                |                        |           |                   | Station List               |            |               |      | axt-in red are <del>r</del> eqt | rired settings. |   | Succose |  |
| Select       | Number         | Name                   | Location  | Station Type      | IP Address                 | Status     |               |      |                                 | ^               |   | Success |  |
|              | 100            | IX-DV                  |           | IX-DV, IX-DVF(-*) |                            | -          |               |      |                                 |                 |   | Success |  |
|              | 101            | IX-SS-2G               |           | IX-SS-2G          |                            | -          |               |      |                                 |                 |   | Cuesses |  |
|              | 102            | IX-RS                  |           | IX-RS-*           |                            | -          |               |      |                                 |                 | _ | Success |  |
|              | 200            | Pront Desk<br>Socurity |           | IX-IVIV7-*        |                            | -          |               |      |                                 |                 | 1 | Success |  |
|              | 202            | Mobile                 |           | IX-MV             |                            |            |               |      |                                 |                 |   | Quecese |  |
|              | 202            | moone                  |           | DC IIIV           |                            |            |               |      |                                 |                 | 2 | Success |  |
|              |                |                        |           |                   |                            |            |               |      |                                 |                 |   |         |  |
| <            |                |                        |           |                   |                            |            |               |      |                                 |                 |   |         |  |
|              |                |                        |           |                   |                            |            |               |      |                                 |                 |   |         |  |
| All          | on by Type:    | ~                      | Se        | lect              | Unselect                   |            |               |      |                                 |                 |   |         |  |
|              |                |                        |           |                   |                            |            |               |      |                                 | •               |   |         |  |
| This PC's If | Address:       | 192.168.1.100          | )         |                   | Manual Date / Tir<br>Setup | me ;       | Start Upload  | Back | Next                            | Cancel          |   |         |  |
|              |                |                        |           |                   |                            |            |               |      |                                 |                 |   |         |  |
|              |                |                        |           |                   |                            |            |               |      |                                 |                 |   |         |  |
|              |                |                        |           |                   |                            |            |               |      |                                 |                 |   |         |  |
|              | S1             | ep 13                  |           |                   |                            |            |               |      |                                 |                 |   |         |  |
|              | Th             | ne <b>Settina I</b>    | File Uplo | ad window w       | ill open. Select           | all IX sta | ations        |      |                                 |                 |   |         |  |
|              | (e             | xcluding mo            | bile stat | ions) and click   | Start Upload               | The IX     | stations will |      |                                 |                 |   |         |  |
|              | nc             | w be uploa             | ded with  | the information   | on of the new m            | nobile m   | aster. Verify |      |                                 |                 |   |         |  |
|              | Su             | iccess/Fail            | in the St | atus column.      | When done, cli             | ck Next    |               |      |                                 |                 |   |         |  |
|              |                |                        |           |                   |                            |            |               |      |                                 |                 |   |         |  |

|                                                 | Export Settings                                                                                                    |  |
|-------------------------------------------------|----------------------------------------------------------------------------------------------------|--|
| he system has bee<br>phone recommend<br>d user. | exestfully configured.<br>export and back up the system configuration files and leave them on-site with the<br>Browse For Folder<br>Select Folder<br>Desktop<br>Creative Cloud Files<br>Creative Cloud Files<br>Creative Cloud Files<br>Creative Cloud Files<br>Creative Cloud Files<br>Creative Cloud Files<br>Desktop<br>Desktop |  |
|                                                 |                                                                                                    |  |

| IX Support Tool - [Export Settings]                                                                       |                                   |
|----------------------------------------------------------------------------------------------------|-----------------------------------|
| Export Settings                                                                                           |                                   |
| Use Export button to back up the system configuration files .                                             |                                   |
| Evort                                                                                                    |                                   |
| Export successful                                                                                         |                                   |
|                                                                                                    |                                   |
| Save the setting file for back up.                                                                        |                                   |
| The setting file may be needed to restore the existing programming, custon<br>the system at a later date. | nize settings, or add stations to |
| The IX Support Tool will now allow for additional settings to be changed for s                            | system customization.             |
|                                                                                                    | Finish                            |
|                                                                                                    |                                   |
|                                                                                                    |                                   |
|                                                                                                    |                                   |
|                                                                                                    |                                   |
|                                                                                                    |                                   |
|                                                                                                    | Stop 45                           |
|                                                                                                    | Step 15                           |
|                                                                                                    | Click Finish.                     |